## PANDUAN MAHASISWA MELAKUKAN PENGISIAN DATA E-LSP

- 1. Buka link <u>https://lsp.polije.ac.id/</u>
- 2. Lakukan pendaftaran user dengan klik menu Login

| 🧶 LSP-POLUE                    | × +                                                                                                    |                                                                                                    |   | - | ٥    | × |
|--------------------------------|----------------------------------------------------------------------------------------------------|----------------------------------------------------------------------------------------------------|---|---|------|---|
| $\leftrightarrow$ X $\diamond$ | lsp.polije.ac.id                                                                                                    | ् 🕁                                                                                                    | 0 | * | =J 🔘 | 1 |
|                                | Profil Berta Layanan Skema                                                                                                    | Galeri Login Q D                                                                                                    |   |   |      | Î |
|                                | Profil LSP-Polije                                                                                                    |                                                                                                    |   |   |      |   |
|                                | Lembaga sertifikasi profesi Politeknik Negeri Jember (LSP-POLIJE) adalah lembaga<br>pendukung BNSP yang bertanggung jawab melaksanakan sertifikasi kompetensi profesi.                                                                                                    | — Visi                                                                                                    |   |   |      |   |
|                                | LSP P1-POLUE dibentuk dengan Surat Keputusan Direktur Politeknik Negeri Jember<br>Nomo: 7730/PL.17/5K/OT/2014 tanggal 12 September 2014. Dalam pembertukkanya LSP<br>PJ-POLUE mendapat diakungan dari Pemerintah melalui Direktorat Jenderal Pendidikan<br>Tinggi Kementerian Pendidikan dan Kebudayaan.                                                                                     | Menjadi Lembaga Sertifikasi Profesi Pihak Kesatu yang bermutu untuk<br>memaatikan dan memelihara kompetensi dalam mendukung Visi POLIJE<br>sebagai Pusat Pendidikan Vokasi                                                                                                    |   |   |      |   |
|                                | Dalam melaksanakan tugas dan fungsi LSP P1-POLIJE mengacu pada pedoman yang<br>dikelundean oleh RNSP. Dalam pedeman tersebut distankan persecutata yang barup                                                                                                    | + Misi                                                                                                    |   |   |      |   |
|                                | darebularat olem torkar i obami pedorata inseku di despanja presysteata yang i na us<br>dipatah u nutki menjamin agar lembaga sentifikasi menjalankan sistem sentifikasi secara<br>konsisten dan profesional, sehingga dapat diterima di ingkat nasional yang relevan demi<br>kepentingan pengembangan sumber daya manusia dalam aspek peningkatan kualitas dan<br>perindrugan tenaga kerja. | <ol> <li>Menyelenggarakan Sertifikasi bagi mahasiswa dan alumni POLIJE serta<br/>masyarakat mira industri sesuai dengan Skema Serifikasi yang ditawarkan;</li> <li>Mengenabngian Kelkinian Skema dan Penangkar Serifikasi</li> <li>Menjaga dan meningkatkan sistem manajemen mutu Lembaga Sertifikasi Profesi.</li> </ol> |   |   |      |   |
|                                | Read more                                                                                                    |                                                                                                    |   |   |      |   |
|                                |                                                                                                    |                                                                                                    |   |   |      |   |
|                                |                                                                                                    |                                                                                                    |   |   |      |   |

3. <u>Klik Create an Account</u> untuk melakukan pendaftaran user

| 😝 LSP-POLUE                          | × +                    |    |    |   |   | - | ٥    | ×   |
|--------------------------------------|------------------------|----|----|---|---|---|------|-----|
| $\leftarrow \ \rightarrow \ C \ \ D$ | lsp.polije.ac.id/login | 07 | Q, | ☆ | 0 | * | =1 🤇 | ) : |
|                                      |                        |    |    |   |   |   |      |     |

### 4. Masukkan Data diri

| C O I Isp.polije.ac.id/register     C O I Isp.polije.ac.id/register     C O I Isp.polije.ac.id/register <t< th=""><th>=1 (</th><th></th></t<> | =1 ( |  |
|----------------------------------------------------------------------------------------------------|------|--|
| Sign Up         Erier your personal details below:         Full Harme         Username         Username         Time                                                                                                    |      |  |
| The Email                                                                                                    |      |  |
|                                                                                                    |      |  |
| A Password 90                                                                                                    |      |  |
|                                                                                                    |      |  |
| I agree to the Terms of Service and Privacy Policy                                                                                                    |      |  |
| Back Submit O                                                                                                    |      |  |
| Copyright © LSR-POLIZE - 2000                                                                                                    |      |  |
|                                                                                                    |      |  |
|                                                                                                    |      |  |

- **Full Name** : Masukkan nama lengkap mahasiswa
- **Username** : Masukkan username yang akan digunakan untuk login
- **Email** : Masukkan email aktif
- **Password** : Masukkan password minimal 6 karakter

Password Confirmation: Mengulang untuk memasukkan password

I agree to the term of service and privacy policy: di centang untuk menyatakan persetujuan terhadap aturan.

**5.** Cek email dari LSP Polije untuk mengaktifkan akun dengan klik pada **activation registration**, jika tidak ditemukan bisa dicek pada menu **spam** 

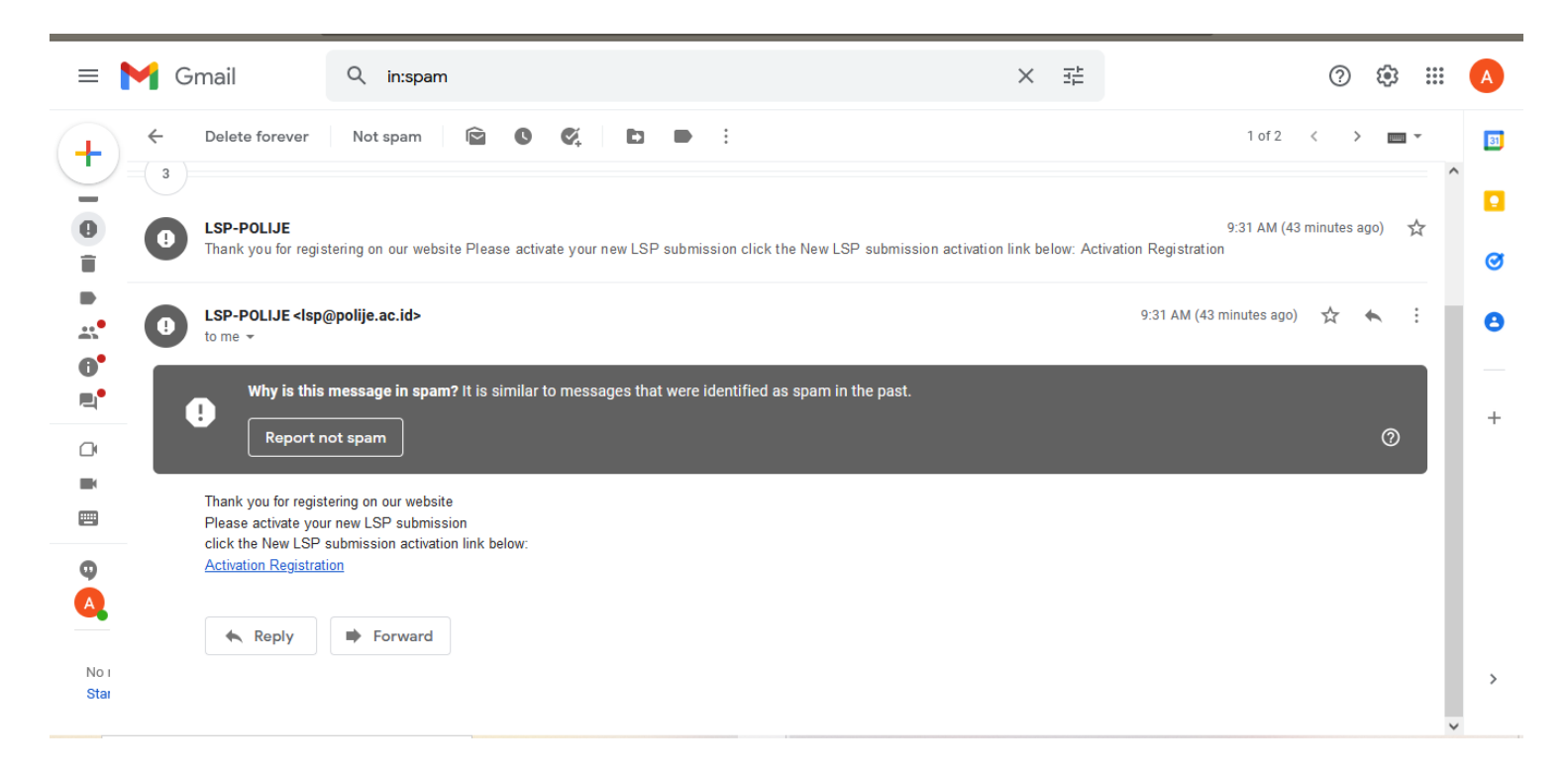

6. Klik Login

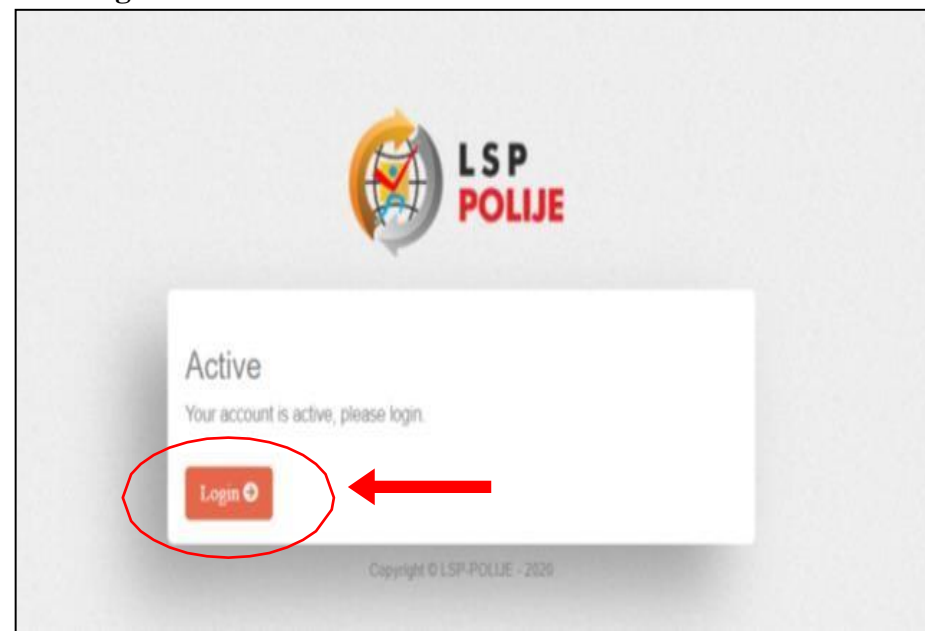

7. Masukkan username dan password klik login

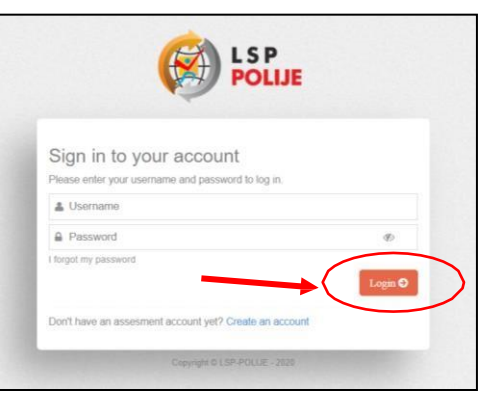

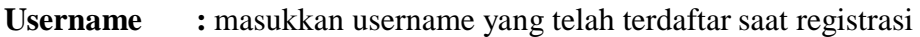

**Password** : masukan password yang telah diinputkan saat registrasi

8. Jika lupa password

|                                              | DLIJE      |
|----------------------------------------------|------------|
|                                              |            |
| Sign in to your account                      |            |
| Please enter your username and password to   | log in.    |
| LUSername                                    |            |
| a Password                                   | Ø          |
| I forgot my password                         |            |
|                                              | Login 오    |
| Don't have an assessment account vet? Create | an account |

Masukkan email aktif, untuk dilakukan reset password

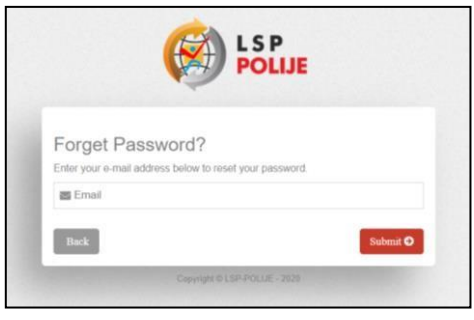

# Buka email dan lakukan reset password

| (3) | LSP-POLIJE<br>to me * | 9.06 PM (1 minute ago) 🚖 🔦 🚦                                                                   | I |
|-----|-----------------------|------------------------------------------------------------------------------------------------|---|
|     |                       | LSP_POLIJE                                                                                     |   |
|     |                       | Hello!                                                                                         |   |
|     |                       | You are receiving this email because we received a password reset<br>request for your account. |   |
|     |                       | Reset Password                                                                                 | 1 |
|     |                       | This password reset link will expire in 60 minutes.                                            |   |
|     |                       | If you did not request a password reset no further action is required.                         |   |
|     |                       | Regards,<br>LSP_POLUE                                                                          |   |

Masukkan Kembali email dan password baru dan lakukan submit

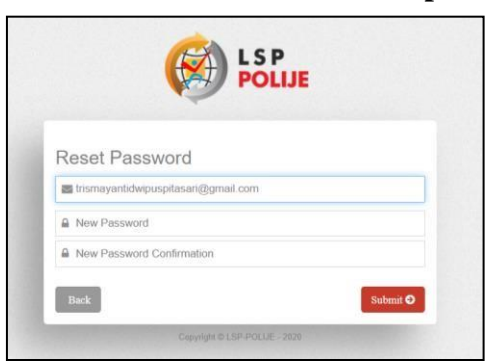

9. Setelah berhasil Login-> Muncul tampilan dashboard

| 😥 LSP-POLUE                  | × +                        |              |                   | -            | - 0     | × |
|------------------------------|----------------------------|--------------|-------------------|--------------|---------|---|
| ← → C △                      | lsp.polije.ac.id/dashboard |              |                   | Q 🕁 🕻        | * 🔘     | : |
|                              |                            |              |                   |              | - bunga | * |
| <>                           | Home / Dashboard           |              |                   |              |         |   |
| Dashboard     Update Profile | Dashboard overview & stats |              |                   |              |         |   |
| Assessment <                 | Skema (33)                 | Asesor (165) | <b>O</b> TUK (18) | Asesi (2769) |         |   |
|                              |                            |              |                   |              |         |   |
|                              |                            |              |                   |              |         |   |
|                              |                            |              |                   |              |         |   |

### 10. Lakukan Update Profil

a. Step 1 merubah username, email dan password jika akan dilakukan perubahan

| 😥 LSP-POLIJE                 | ×             | +                             |                                       |                                       | - 0 ×            |
|------------------------------|---------------|-------------------------------|---------------------------------------|---------------------------------------|------------------|
| < → C △ ●                    | lsp.polije.ac | .id/detail_profile            |                                       |                                       | r Q ☆ O \$ (0) : |
|                              |               |                               |                                       |                                       | — bunga 😽        |
|                              | Home /        | Update Profile                |                                       |                                       |                  |
| Dashboard     Update Profile | Upd           | ate Profile Data Detail Profi | e                                     |                                       |                  |
| Assessment C                 | 🛛 List        | Data                          |                                       |                                       |                  |
|                              |               | Step 1<br>Step 1              | Step 2<br>Step 2 Personal Information | 3<br>Stop 3<br>Step 3 Job Information | Step 4<br>Step 4 |
|                              | Ste           | p 1 Account Informa           | tion                                  |                                       |                  |
|                              |               | Username *                    | bunga                                 |                                       |                  |
|                              |               | Email *                       | trismayantidwipuspitasari@gmail.com   |                                       |                  |
|                              |               | Password *                    | • Isi jika.ingin mengganti password.  | Ne                                    | ext D            |
|                              |               |                               |                                       |                                       |                  |
|                              |               |                               |                                       |                                       |                  |
|                              |               |                               |                                       |                                       |                  |

| 😝 LSP-POLIJE × +                                  |                                                                       |     |                |             | -2 | ٥      | ×       |
|---------------------------------------------------|-----------------------------------------------------------------------|-----|----------------|-------------|----|--------|---------|
| ← → C △                                           |                                                                       | 0-7 | Q              | ☆           | 0  | * (    | ) :     |
| 🛞 LSP POLIJE                                      |                                                                       |     |                |             |    | - bung | ja 🗸 🕯  |
| Alexandree / Update Profile                       |                                                                       |     |                |             |    |        |         |
| Dashtoord     Update Profile Data Detail Profile  |                                                                       |     |                |             |    |        |         |
| Assessment C List Data                            |                                                                       |     |                |             |    |        |         |
| Stop 1<br>Step 1 Accessrit Internation            | 3<br>Step 2<br>Step 2 President Information<br>Step 2 Jan Information |     | 4<br>Step 4 Pr | 4<br>evieus |    |        |         |
| Step 2 Personal Information                       |                                                                       |     |                |             |    |        |         |
| Full warme<br>Place of Birth *<br>Date of Birth * | ronge<br>Place of Dirth                                               | *   |                |             |    |        |         |
| Gender '                                          | Fensle Male                                                           |     |                |             |    |        |         |
| Nationality "<br>Address "                        | - Seket - Adoress                                                     | ~   |                |             |    |        |         |
| Zip Code "<br>Phone "                             | Phone                                                                 |     |                |             |    |        |         |
| Home<br>Office                                    | Hone Office                                                           |     |                |             |    |        |         |
| Province *                                        | - Select -                                                            | ~   |                |             |    |        |         |
| Oty *                                             | KABUPATEN SIMEULUE                                                    | ~   |                |             |    |        |         |
| Last Education                                    | - Seleci -                                                            | ~   |                |             |    |        |         |
|                                                   | no image                                                              |     |                |             |    |        | 1       |
| Signature *                                       | Sill Schort insuge Malaximal uluxon für 5 mb                          |     |                |             |    |        |         |
|                                                   |                                                                       |     |                |             |    |        |         |
|                                                   |                                                                       |     |                |             |    |        |         |
|                                                   | Charlippins                                                           |     |                |             |    |        |         |
|                                                   | Bick Next O                                                           |     |                |             |    |        |         |
| Copyright @ LSP-POLUE - 2020                      |                                                                       |     |                |             |    |        | <u></u> |

#### b. Step 2: Isikan data diri, jika telah selesai tekan next

- **NIK** : Nomer Induk Kependudukan
- Full Name : Isikan Nama Lengkap

Place of birth : Tempat lahir

Date of birth : Tanggal lahir

Gender : Pilih Jenis Kelamin (Female : Perempuan , Male: Laki - laki)

- Nationality : Kebangsaan
- Address : Alamat rumah
- Zip Code : Kode Pos

Phone : Nomer Handphone

Home : Nomer Telepon Rumah (tidak wajib diisi)

| Office         | : Nomer Telepon Kantor (tidak wajib diisi)              |
|----------------|---------------------------------------------------------|
| Province       | : Provinsi alamat rumah                                 |
| City           | : Kota alamat rumah                                     |
| Last Education | on: Pilih Pendidikan terkahir yang pernah di tempuh     |
| Photo Profile  | : Masukkan photo resmi dengan maksimal ukuran file 5 MB |
| Signature      | : Buatlah tanda tangan digital                          |

## c. Step 3: Masukkan data Identitas Kampus seperti dibawah ini

| LSP-POLIJE                   | × +                                                                                                    |                                                                                                    |    |         |           | - | ٥   |       | × |
|------------------------------|----------------------------------------------------------------------------------------------------|----------------------------------------------------------------------------------------------------|----|---------|-----------|---|-----|-------|---|
| ← → ♂ ☆                      | Isp.polije.ac.id/detail_profile                                                                                               |                                                                                                    | 07 | Q,      | ☆         | 0 | * ( | )     | : |
| 🛞 LSP POLIJE                 |                                                                                                    |                                                                                                    |    |         |           |   |     | bunga | • |
|                              | G Home / Update Profile                                                                                                    |                                                                                                    |    |         |           |   |     |       |   |
| Dashboard     Update Profile | Update Profile Data Detail Profile                                                                                            |                                                                                                    |    |         |           |   |     |       |   |
| ▲ Lipdate House              | Ende     Even     Step 3 Job Information     Company     Peation     Address     Zip Colo     Press Company     Fax     E-Mal | Company Name Postion Address Company Fax Company EMAI Company EMAI Com |    | Sing of | 4 Proview | s |     |       |   |
|                              |                                                                                                    |                                                                                                    |    |         |           |   |     |       |   |

- **Company** : Politeknik Negeri Jember
- **Position** : Mahasiswa
- Address : Mastrip POBOX 164 Jember
- **Zip Code** 68101

**Phone Company:** (0331)333532,333533

**Fax** : (0331) 333531

Email : politeknik @polije.ac.id

### d. Step 4: Preview

Lihat Kembali data yang telah diisikan setiap stepnya, jika telah sesuai **centang Sayabukan Robot dan Finish.** 

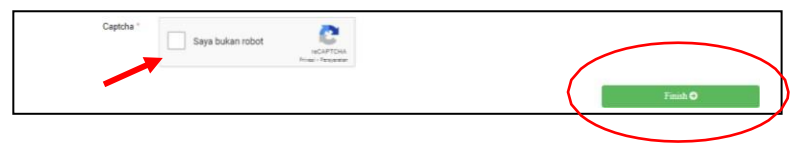

## Jika sukses maka akan muncul tulisan Berhasil. Data Berhasil Diganti

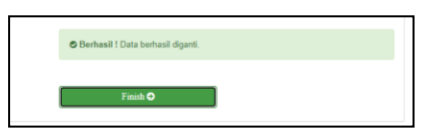

Jika tidak sukses maka cek Kembali data, dimungkinkan ada data yang belum terisiatau saya bukan robot belum tercentang.

- 11. Buka link https://lsp.polije.ac.id/
- 12. Login sesuai dengan username dan password -> Pilih Assessment -> List Assessment
- 13. Lakukan pendaftaran sesuai dengan skema ujian yang akan diujikan -> Klik Daftar (ujian hanya dibuka untuk status yang aktif)

| LSP POLIJE                   |                  |                                                |                                |                                                   |            |            |            |                        | - bunga  |
|------------------------------|------------------|------------------------------------------------|--------------------------------|---------------------------------------------------|------------|------------|------------|------------------------|----------|
|                              | Home / Assessmer | nt / List Assessment                           |                                |                                                   |            |            |            |                        |          |
| ashboard                     |                  | 101.11                                         |                                |                                                   |            |            |            |                        |          |
| pdate Profile                | Assessm          | IENT SCHEQUIE Data Jadwal Assessmen            | t                              |                                                   |            |            |            |                        |          |
| ssessment 🖂                  |                  |                                                |                                |                                                   |            |            |            |                        |          |
| List Assessment              | List Data        |                                                |                                |                                                   |            |            |            |                        |          |
| 2 Registration 2 Exam        | Show 10 🗸 e      | ntries                                         |                                |                                                   |            | 1          | Search:    |                        |          |
| Q Observation                |                  | Nama                                           | о тик                          | Skema                                             | Pembiayaan | Tanggal    | Status     | Update (               | Action   |
| Project Description 3 Appeal | 1                | Perancangan Menu Gizi Makanan                  | GIZI                           | Perancangan Menu Gizi Makanan                     | Dana Diksi | 2020-10-19 | Active     | 15:16:09               | Dafut    |
| Feedback                     | 2                | Pengelolahan Buah dan Sayur                    | PENGAWASAN MUTU                | Pengolahan Buah dan Sayur                         | Dana Diksi | 2020-10-19 | Non marine | 2020-10-08<br>14:06:56 | senate?  |
|                              | 3                | Teknisi Madya Mekanisasi Budidaya Pertanian    | MEKANISASI PERTANIAN           | Teknisi Madya Mekanisasi Budidaya Pertanian       | Dana Diksi | 2020-10-19 | Not Active | 2020-10-08<br>14:05:06 | Definit  |
|                              | 4                | Pemrogram Mobil Pratama                        | PEMROGRAMAN                    | Permogram Mobil Pratama (Junior Mobile Computing) | Dana Diksi | 2020-10-19 | Not Active | 2020-10-08<br>14:03:14 | Definit  |
|                              | 5                | Network Administrator Madya                    | JARINGAN KOMPUTER              | Network Administrator Madya                       | Dana Diksi | 2020-10-19 | Not Active | 2020-10-08<br>14:02:28 | Datta    |
|                              | 6                | Inspektor Engine Kendaraan Bermotor Roda Empat | KENDARAAN BERMOTOR             | Inspektor Engine Kendaraan Bermotor Roda Empat    | Dana Diksi | 2020-10-19 | Not Active | 2020-10-08<br>14:01:55 | Datui?   |
|                              | 7                | Pengelola Energi Bangunan Gedung               | ENERGI                         | Pengelola Energi Bangunan Gedung                  | Dana Diksi | 2020-10-19 | Not Active | 2020-10-08<br>14:01:04 | Datta    |
|                              | 8                | Fasilitator Pertanian Organik Tanaman          | BUDIDAYA TANAMAN               | Fasilitator Pertanian Organik Tanaman             | Dana Diksi | 2020-10-19 | Not Active | 2020-10-08<br>14:00:05 | Definit  |
|                              | 9                | Inspektor Utama Pengawasan Benih Tanaman       | TEKNOLOGI BENIH                | Inspektor Utama Pengawasan Benih Tanaman          | Dana Diksi | 2020-10-19 | Not Active | 2020-10-08<br>13:58:56 | Definit? |
|                              | 10               | Mandor Kebun Kelapa Sawit                      | BUDIDAYA TANAMAN<br>PERKEBUNAN | Mandor Kebun Kelapa Sawit                         | Dana Diksi | 2020-10-19 | Not Active | 2020-10-08             | Dafter(7 |

#### 14. Lakukan asesmen secara mandiri dengan mengisikan data – data tersebut.

|                                                                                | <ul> <li>isp.polije.ac.id/list_assessine</li> </ul>                                                                                                    | ent/eyjpali6im262v14*k5nvvmTyvma6v243v2a3aTE9PSIsin2nbHv1ijo1vTM4cvpikGi2TF | nar rajmony boon     | 4. MD               |                     |             |        |
|--------------------------------------------------------------------------------|----------------------------------------------------------------------------------------------------|-----------------------------------------------------------------------------|----------------------|---------------------|---------------------|-------------|--------|
| SP POLIJE                                                                      |                                                                                                    |                                                                             |                      |                     |                     |             | - bung |
| Home / Assessment                                                              | t / Registration                                                                                                    |                                                                             |                      |                     |                     |             |        |
| Self Asse                                                                      | ssment Asesmen Mandiri                                                                                                    |                                                                             |                      |                     |                     |             |        |
| 2 Registration                                                                 |                                                                                                    |                                                                             |                      |                     |                     |             |        |
| Jadwal Serti                                                                   | fikasi                                                                                                    |                                                                             |                      |                     |                     |             |        |
|                                                                                | Nama : Perancangan Menu Gizi Makanan                                                                                                    |                                                                             |                      |                     |                     |             |        |
| 1                                                                              | Skema : Perancangan Menu Gizi Makanan                                                                                                    |                                                                             |                      |                     |                     |             |        |
| Pembi<br>Resgistrasi D                                                         | Skema : Perancangan Menu Gizi Makanan<br>Jayaen : Dana Diksi<br>Data                                                                                                    |                                                                             |                      |                     |                     |             |        |
| Pembi<br>Resgistrasi (                                                         | Tork, Guda<br>Skema : Perancangan Menu Gidi Makanan<br>Skema : Dana Dikal<br>Data<br>Jenis Sentifikasi "                                                                                                    | Sentificasi Banu                                                            |                      |                     | ~                   |             |        |
| Pembi<br>Resgistrasi I<br>Lampiran-lar                                         | Tork - Gudi - Gudi - Gu | Sentikasi Baru                                                              |                      |                     | ×                   |             |        |
| Pembi<br>Resgistrasi (<br>Lampiran-lar<br>Bukti kelengka<br>No b               | Took - Guda - Guda - Gu | Sertifikasi Baru<br>Judul                                                   |                      |                     | ~                   | Dokumen     |        |
| Pembi<br>Resgistrasi [<br>Lampiran-lar<br>Bukti kelengka<br>No M<br>1 S        | Took o Gual Anno Gual Manu Gial Makanan Sasama : Dana Dikai Dana Dikai Janis Sertifikasi * Janis Sertifikasi * mpiran Sara Lampiran Sara KTP/KTM                                                                                                    | Sertifikasi Baru<br>Judul                                                   |                      |                     | ~                   | Dokumen     |        |
| Pembi<br>Resgistrasi (<br>Lampiran-lar<br>Bukti kelengka<br>No P<br>1 S<br>2 S | Took Guda Guda Menu Gidi Makanan<br>Iayaan : Dana Dikal<br>Janis Sentifikaal "<br>Ingan penyaratan dasar pemohon<br>Nema Lampiran<br>Scan KTPiKTM<br>Scan KizhKOKS                                                                                                    | Sentificasi Banu<br>Judul                                                   |                      |                     | ۷<br>ف              | Dokumen     |        |
| Pembi<br>Resgistrasi I<br>Lampiran-lar<br>Bukti kelengka<br>No M<br>1 S<br>2 S | Took o deal<br>Semas : Parancangan Menu Gibi Makanan<br>iayaan : Dana Dikai<br>Janis Sedilikasi *<br>Janis Sedilikasi *<br>mpiran<br>sena persyaratan dasar pemohon<br>Nama Lamipina<br>Sean (jazah/kOHS<br>Sukti Persyaratan                                                                                                    | Sertificasi Banu<br>Judut                                                   | j<br>Memenuhî Syarat | Ada<br>Tidak Memenu | v<br>S<br>hi Syarat | Dokumen<br> | k Ada  |

Jenis Sertifikasi : **Sertifikasi baru (jika baru pertama kali melakukan ujian dengan skemaini), Sertifikasi ulang (jika melakukan ujian ulang** )

Lampiran – lampiran: Scan KTP/KTM dan Scan Ijazah/KHS (dalam bentuk.pdf max 5mb)

15. Isi Setiap Pertnyaan yang ada => K untuk Kompeten dan BK untuk Belum Kompeten
 Untuk jawaban sudah terisi default kompeten tidak perlu diubah

## 16. Verifikasi Data => Save

| Password Requirement * |                   |                                    | a b |  |  |
|------------------------|-------------------|------------------------------------|-----|--|--|
| 12000 B                |                   |                                    | 45  |  |  |
| Captcha *              | Sava bukan robot  | 2                                  |     |  |  |
|                        |                   | reCAPTCHA<br>Privati - Pertyaratan |     |  |  |
|                        | Refresh Captcha 🕽 |                                    |     |  |  |
|                        |                   |                                    |     |  |  |
|                        |                   |                                    |     |  |  |

| Password Requirement | : Isikan password anda masing – masing |
|----------------------|----------------------------------------|
| Captcha              | : centang saya bukan robot             |

17. Setelah selesai, tunggu verifikasi dari admin dan anda bisa bergabung di grup whatsapp melalui button yang tersedia

| $\leftarrow$ $\rightarrow$ C $\textcircled{a}$                        | O A https://lsp.polije.acid/registration 🗘 💌 🛃 🕅                                                                                                    |                            |  |  |  |  |  |
|-----------------------------------------------------------------------|----------------------------------------------------------------------------------------------------|----------------------------|--|--|--|--|--|
| LSP POLIJE     Update Profile                                         | FR. APL-01 Permohonan Sertificasi                                                                                                    |                            |  |  |  |  |  |
| Assessment ✓     E List Assessment     ✓     FR. APL-01               | List Data                                                                                                    |                            |  |  |  |  |  |
| Surat Persetujuan<br>Sexam<br>Q Observation<br>FR. IA-04<br>FR. AK-03 | #         Kegiatan         Skema         TUK         Tanggal         Status           1         TIF -<br>Pengembang<br>WEB / WEB<br>Developer         Pengembang Web / Web<br>Developer         PEMROGRAMAN         2022-01-29         Not Verified | Pesan  Grup WA Action Joan |  |  |  |  |  |
| C <sup>*</sup> FR. AK-04                                              | Showing 1 to 1 of 1 entries                                                                                                    | « Previous 1 Next »        |  |  |  |  |  |